# РАБОЧАЯ ТЕТРАДЬ по учебной программе «РЕСУРСЫ И СЕРВИСЫ ЦИФРОВОЙ ЭКОНОМИКИ»

Ханты-Мансийск 2020 Учебный курс по программе «Ресурсы и сервисы цифровой экономики» : рабочая тетрадь. -Ханты-Мансийск, 2020 – 24 с. Тираж 700 экз.

Разработано в автономном учреждении Ханты-Мансийского автономного округа – Югры «Югорский научно-исследовательский институт информационных технологий» по заказу Департамента информационных технологий и цифрового развития Ханты-Мансийского автономного округа – Югры

Данное учебное пособие предназначено для самостоятельной работы и использования слушателями курса «Ресурсы и сервисы цифровой экономики» для закрепления теоретического материала и формирования практических умений и навыков при подготовке к прохождению итогового тестирования.

Все права защищены

# МОДУЛЬ 1. ЦИФРОВАЯ ЭКОНОМИКА

ЗАДАНИЕ 1.1. Определение цифровой экономики

Напишите свое понимание термина «цифровая экономика»:

ЗАДАНИЕ 1.2. Определение онлайн-технологий

Напишите свое понимание термина «онлайн-технологии»:

# МОДУЛЬ 2. ЖИЗНЬ В ЦИФРОВОМ ОБЩЕСТВЕ

# ОСНОВЫ РАБОТЫ В СЕТИ ИНТЕРНЕТ

# ЗАДАНИЕ 2.1 Интернет-браузеры

Сопоставьте названия Интернет-браузеров с их пиктограммами

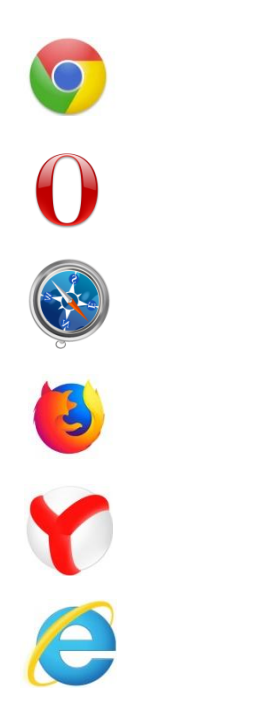

Mozilla Firefox

**Google Chrome** 

Opera

Safari

Internet Explorer

Яндекс.Браузер

# ЗАДАНИЕ 2.2 Настройка Интернет-браузера

- 1. Запустите Интернет-браузер, например, Internet Explorer.
- 2. Откройте меню «Сервис» (ALT + X), а затем «Свойства браузера».
- 3. Выберите, какое содержимое вы хотите видеть на домашней странице браузера.
- 4. Перейдите в настройки безопасности (приватности).
- 5. Измените настройки безопасности (приватности) на более строгие (может вызвать проблемы с некоторыми веб-сайтами).
- 6. При необходимости верните настройки безопасности (приватности) в прежний режим.

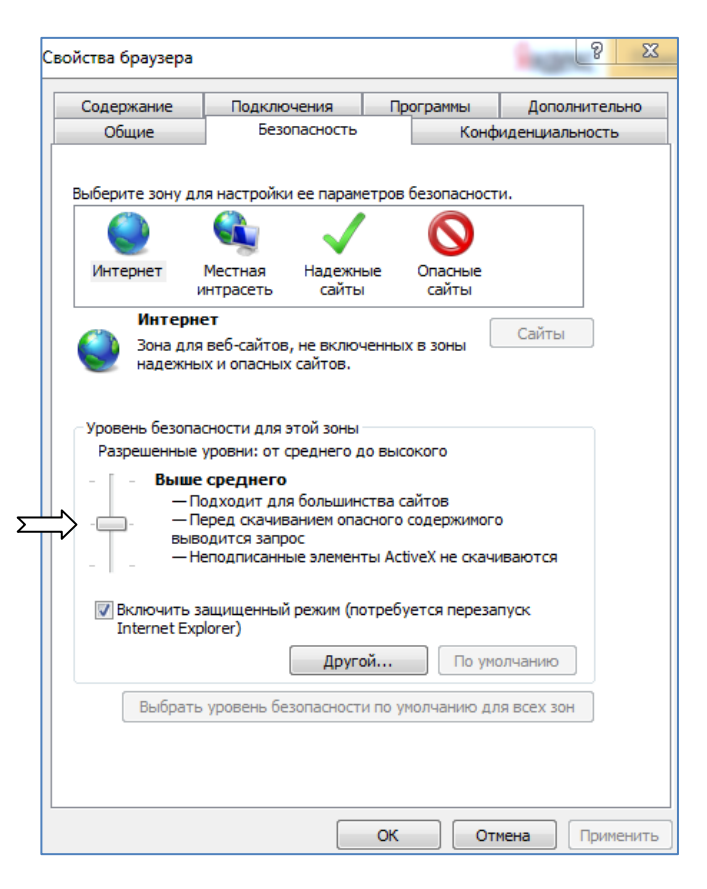

# КОММУНИКАЦИЯ В СЕТИ ИНТЕРНЕТ

# ЗАДАНИЕ 2.3 Работа с электронной почтой

- 1. Авторизуйтесь на сайте с почтовым сервисом.
- 2. Создайте письмо, нажав на соответствующую кнопку в зависимости от используемой системы («Написать», «Новое сообщение» и др.).
- В открывшейся форме укажите адресата (например, одногруппника по обучению), тему послания, напечатайте приветственный текст, прикрепите к письму любой графический файл (не более 2 Мб) и нажмите кнопку «Отправить».
- 4. Войдите в папку «Отправленные».
- 5. Перешлите отправленное сообщение Вашему преподавателю по курсу, предварительно уточнив адрес электронной почты.
- 6. Удалите все письма из папки «Отправленные».
- 7. Очистите папку «Удаленные» («Корзина»).
- 8. Перейдите в папку «Входящие» и отметьте любое письмо как спам.
- 9. Восстановите письмо из папки «Спам».

10. Выйдите из системы, нажав кнопку «Выход».

# ЗАДАНИЕ 2.4 Восстановление пароля от электронной почты

Попробуйте восстановить забытый пароль на примере почтового сервиса Яндекс.

1. Нажмите «Не помню пароль» в форме авторизации при входе в почту Яндекс.

| Введите пароль  | 0 |
|-----------------|---|
| Не помню пароль |   |
|                 |   |
| Войти           |   |

- 2. Укажите логин, для которого хотите восстановить пароль.
- 3. Выберите способ восстановления доступа: телефон или дополнительный e-mail.
- 4. Нажмите «Получить код».
- 5. Полученный код доступа введите в онлайн-форму и придумайте новый пароль.

# ЗАДАНИЕ 2.5 Социальные сети

Впишите названия социальных сетей в соответствии с их пиктограммами.

| <b>S</b> |  |
|----------|--|
| Y        |  |
| f        |  |
| O        |  |
| Y        |  |
| ど        |  |

# ЗАДАНИЕ 2.6 Общение в социальной сети

1. Авторизуйтесь в социальной сети «ВКонтакте» (vk.com). Если вы не зарегистрированы – пройдите регистрацию.

| Телефон или | email          |
|-------------|----------------|
| Пароль      |                |
| Войти       | Забыли пароль? |

- 2. Через форму поиска найдите сообщество Вашего населенного пункта, например, «Типичный Ханты-Мансийск».
- 3. Ознакомьтесь с сообщениями участников группы.
- 4. Вступите в группу.
- 5. Напечатайте комментарий к какому-нибудь сообщению, соблюдая правила сообщества.

#### Внимание!

Не регистрируйтесь в социальных сетях под чужими именами! Если хотите сохранить инкогнито – используйте псевдоним. Не используйте чужие изображения, особенно это касается реальных людей.

# МОДУЛЬ 3. КОМПЬЮТЕРНАЯ БЕЗОПАСНОСТЬ И ИНТЕРНЕТ-БЕЗОПАСНОСТЬ

# КОМПЬЮТЕРНАЯ БЕЗОПАСНОСТЬ

#### ЗАДАНИЕ 3.1 Вредоносные программы

Отметьте галочкой виды программ, которые Вы считаете вредоносными:

| Вирус                      |  |
|----------------------------|--|
| Черви                      |  |
| Троянская программа        |  |
| Веб-браузер                |  |
| Фишинговая программа       |  |
| Клавиатурный шпион         |  |
| Виджеты                    |  |
| Рекламные системы (adware) |  |

# ЗАДАНИЕ 3.2 Признаки заражения системы

Перечислите известные Вам признаки того, что Ваш компьютер заражен вирусом:

| 1) | <br> | <br> |  |
|----|------|------|--|
| 2) |      |      |  |
| 3) |      |      |  |
| 4) |      |      |  |
| 5) |      |      |  |

# ЗАДАНИЕ 3.3 Поиск антивирусных программ

- 1. Откройте сайт любой поисковой системы.
- 2. Введите в строку поиска словосочетание «антивирусная программа».
- 3. Просмотрите полученные результаты и составьте в текстовом редакторе список из 5-ти найденных антивирусных программ и ссылок на сайты их разработчиков.
- 4. Впишите названия антивирусных программ в соответствии с их пиктограммами.

| K     |  |
|-------|--|
| REF   |  |
| СЕЗет |  |
| R     |  |
| 0     |  |
| В     |  |

# ЗАДАНИЕ 3.4 Создание надежного пароля

- 1. Запустите любой Интернет-браузер, установленный на Вашем компьютере, выполнив двойной щелчок мышкой по его пиктограмме на рабочем столе.
- 2. Откройте сервис проверки паролей по адресу password.kaspersky.com

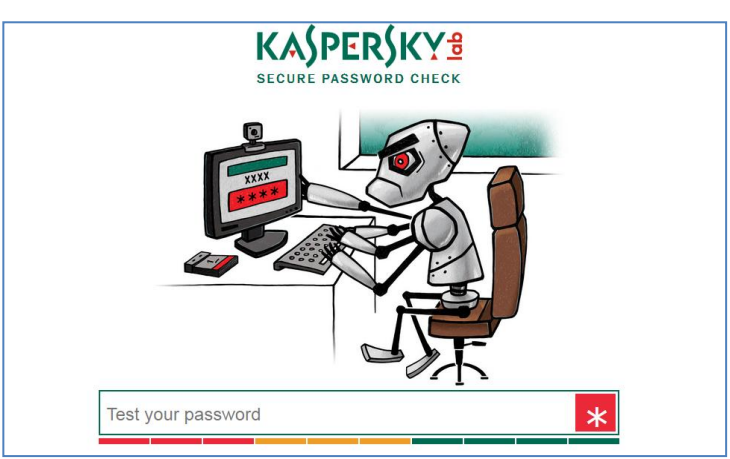

- Выполняя все условия для создания надежного пароля, о которых Вам рассказывали ранее на занятиях, придумайте пароль и внесите его в поле онлайн-формы открытой по вышеуказанной ссылке.
- 4. Оцените степень надежности пароля с помощью данного сервиса.

#### Внимание!

Для создания надежного пароля рекомендуется использовать буквы как нижнего, так и верхнего регистра, а также цифры и другие символы.

# ИНТЕРНЕТ-БЕЗОПАСНОСТЬ

#### ЗАДАНИЕ 3.5 Защищенное соединение

- 1. Запустите любой Интернет-браузер, установленный на Вашем компьютере.
- 2. Откройте сайт urok.1sept.ru
- 3. Добавьте еще одну вкладку и откройте сайт yandex.ru
- 4. Определите, какой из этих сайтов использует защищенное соединение, впишите адрес:

#### Внимание!

При переходе на сайт с целью публикации конфиденциальной информации проверяйте адрес страницы: если он отличается хотя бы на один символ (например, paypa1.com вместо paypal.com), вполне вероятно, что это фишинговый сайт. Будьте бдительны!

# МОДУЛЬ 4. ОФИЦИАЛЬНЫЕ ИНТЕРНЕТ-РЕСУРСЫ РОССИЙСКОЙ ФЕДЕРАЦИИ

# ИНТЕРНЕТ – РЕСУРСЫ ФЕДЕРАЛЬНЫХ ОРГАНОВ ВЛАСТИ РОССИЙСКОЙ ФЕДЕРАЦИИ

# ЗАДАНИЕ 4.1 Сайты федеральных органов исполнительной власти

Впишите в поля слева названия трех известных Вам федеральных органов исполнительной власти. С помощью поисковой системы найдите их сайты и впишите их адреса в поля справа.

| 1. | www. |
|----|------|
| 2. | www. |
| 3. | www. |

# ЗАДАНИЕ 4.2 Сервисы правовой поддержки граждан предпенсионного возраста

- 1. Откройте сайт Федеральной службы по труду и занятости (rostrud.ru).
- 2. Выберите один из ресурсов данного органа власти под названием «Онлайн инспекция».

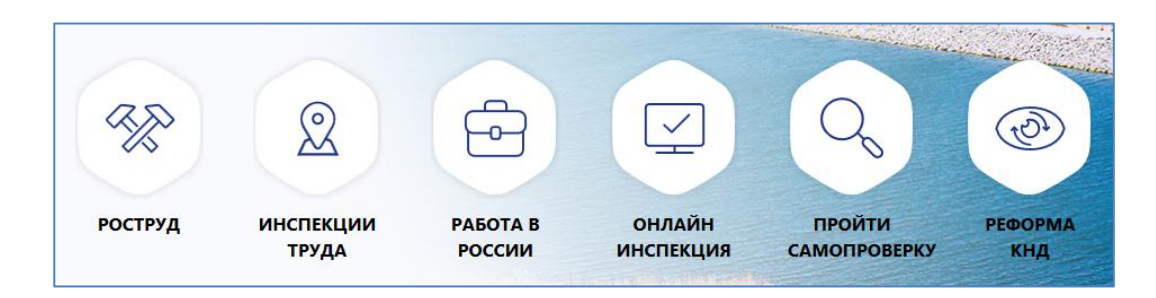

- 3. Авторизуйтесь с использованием учетной записи портала госуслуг.
- 4. Нажмите последовательно кнопки:

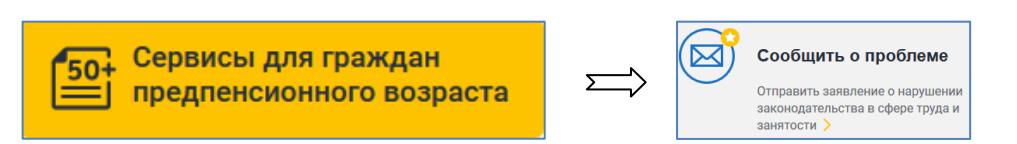

- 5. Выберите категорию проблемы, например, «Регистрация в службе занятости» (отказ в приеме документов или требование лишних документов).
- 6. Укажите, какой результат Вы хотели бы получить после рассмотрения Вашего заявления

| <ul> <li>Организов</li> <li>Проконсул</li> </ul> | ать проверку изложенных фактов<br>пьтировать по заданным вопросам |
|--------------------------------------------------|-------------------------------------------------------------------|
| Продолжить                                       |                                                                   |

- 7. Нажмите кнопку «Продолжить».
- 8. Заполните онлайн-форму заявления.
- 9. Нажмите «Отправить заявление».

ЗАДАНИЕ 4.3 Использование сервиса Минздрава России «Послушайте доктор»

- 1. Откройте сайт Минздрава России (www.rosminzdrav.ru).
- 2. Найдите на главной странице ссылку на сервис «Послушайте доктор».

| пилот    | НЫЙ ПРОЕКТ МИНЗДРАВА РОССИИ |
|----------|-----------------------------|
| «ПC      | ІСЛУШАЙТЕ, ДОКТОР»          |
| 9 V.     |                             |
| 9, 6<br> |                             |
| 8        |                             |
|          | n <b>:</b>                  |
|          | Присоединяйтесь             |
| 1 v      | k.com/poslushaite_doktor    |
| 0 8      |                             |

- 3. Перейдите по ссылке в соответствующую группу социальной сети «ВКонтакте».
- Ознакомьтесь с правилами группы, предназначенной для направления обращений о выявленных нарушениях в работе системы здравоохранения.

# МОДУЛЬ 5. ОФИЦИАЛЬНЫЕ РЕГИОНАЛЬНЫЕ И МУНИЦИПАЛЬНЫЕ ИНТЕРНЕТ-РЕСУРСЫ И СЕРВИСЫ ОРГАНОВ ВЛАСТИ ХАНТЫ-МАНСИЙСКОГО АВТОНОМНОГО ОКРУГА – ЮГРЫ

ЗАДАНИЕ 5.1 Направление обращений в электронной форме в адрес Губернатора Югры

- 1. Зайдите на Единый сайт органов государственной власти Югры (admhmao.ru).
- 2. В разделе «Обращения граждан» «Интернет-приемная» создайте электронное обращение, выбрав один из предлагаемых сервисов:

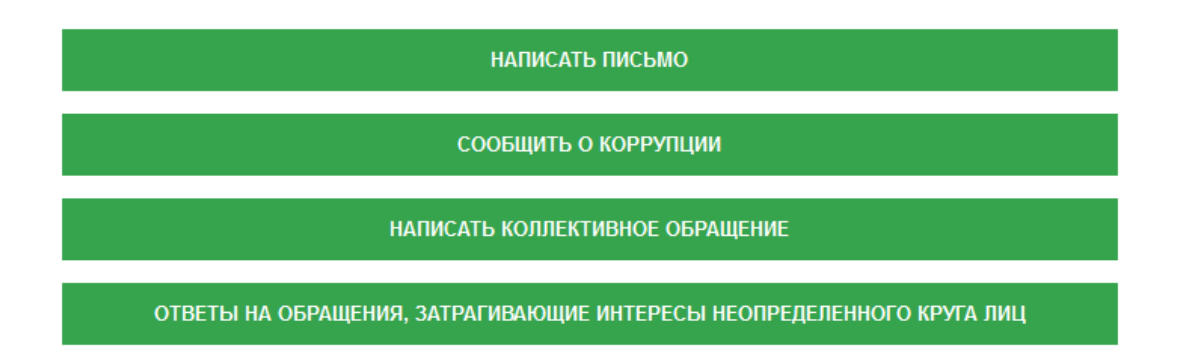

ЗАДАНИЕ 5.2 Навигация по разделам Единого сайта органов государственной власти Югры

- 1. Зайдите на Единый сайт органов государственной власти Югры (admhmao.ru).
- 2. В разделе «Органы власти» «Департаменты и службы» найдите ссылку «Департамент информационных технологий и цифрового развития Ханты-Мансийского автономного округа Югры».
- 3. Найдите на сайте карту покрытия сотовой связью в муниципальных образованиях Югры.
- 4. Ознакомьтесь с картой покрытия сотовой связью Вашего муниципального образования.

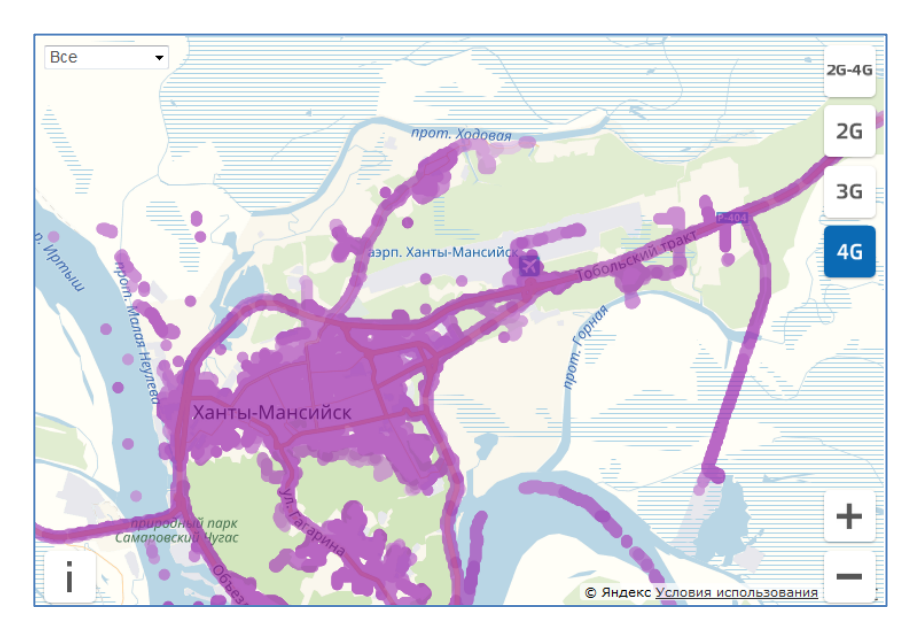

# МОДУЛЬ 6. СЕРВИСЫ ОНЛАЙН

# ПОЛЕЗНЫЕ ОФИЦИАЛЬНЫЕ И ДРУГИЕ ФЕДЕРАЛЬНЫЕ ИНТЕРНЕТ-РЕСУРСЫ

# ЗАДАНИЕ 6.1 Электронная инициатива

- 1. Зайдите на сайт «Российская общественная инициатива» (<u>www.roi.ru</u>).
- 2. Выберите регион Ханты-Мансийский автономный округ Югра.
- 3. Нажмите кнопку «Вход» и авторизуйтесь, используя учетную запись портала госуслуг.
- 4. Нажмите кнопку «Опубликовать инициативу».

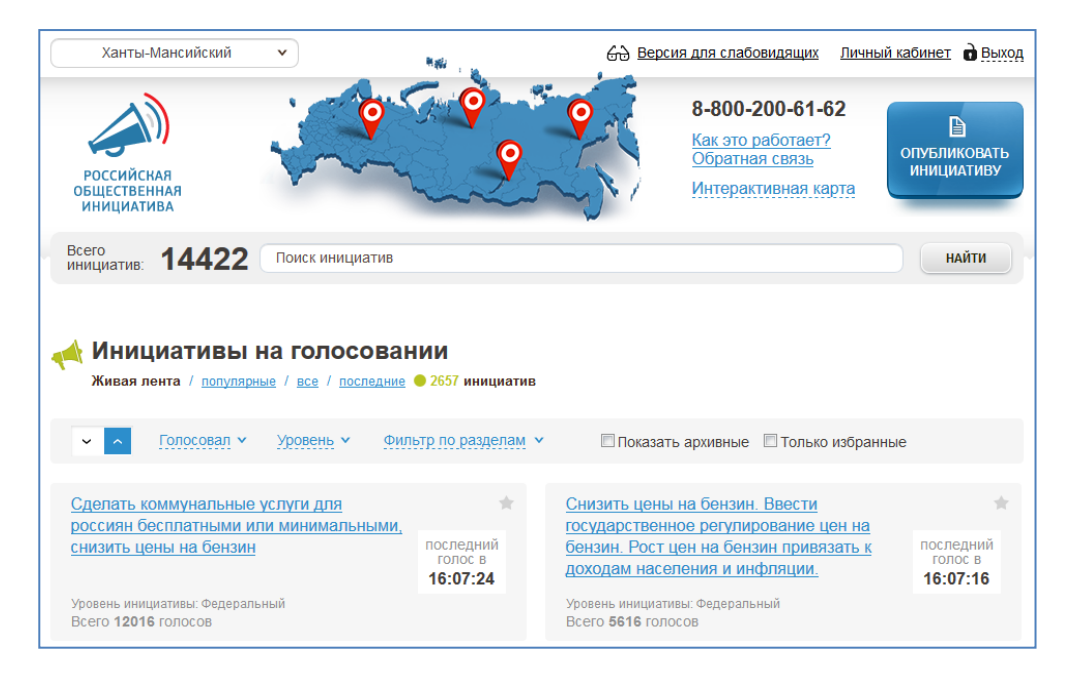

- 5. Ознакомьтесь с Пользовательским соглашением.
- 6. Нажмите «Начать заполнение».
- 7. Последовательно отвечайте на вопросы для перехода к очередному шагу.
- 8. После публикации инициативы нажмите кнопку «Выход».

# ЗАДАНИЕ 6.2 Электронное ОСАГО

- 1. Зайдите на сайт страховой компании «Росгосстрах» (www.rgs.ru).
- 2. Зарегистрируйтесь в системе.
- 3. Откройте раздел «ОСАГО».
- 4. Заполните все данные для расчета в онлайн-калькуляторе.
- 5. Оплатите полис на сайте банковской картой.
- 6. Получите полис и сопроводительные документы на email.
- 7. Нажмите кнопку «Выход».

# ПОЛЕЗНЫЕ ОФИЦИАЛЬНЫЕ И ДРУГИЕ ИНТЕРНЕТ-РЕСУРСЫ ХАНТЫ-МАНСИЙСКОГО АВТОНОМНОГО ОКРУГА – ЮГРЫ

# ЗАДАНИЕ 6.3 Портал «Открытый регион – Югра»

1. Зайдите на портал Открытого Правительства Югры «Открытый регион – Югра» (myopenugra.ru).

- 2. В меню «Сервисы» выберите «Социологическая служба».
- 3. Примите участие в социологическом опросе.
- 4. Вернитесь в главное меню «Сервисы» и выберите «Книга предложений».
- 5. Для публикации предложения, предварительно авторизуйтесь в системе, используя учетную запись портала госуслуг.
- 6. Нажмите «Добавить предложение».

| Книга предложен                                                            | ний                                                                                                    | Главная Сервисы Книга предложений                                                                                                    |
|----------------------------------------------------------------------------|----------------------------------------------------------------------------------------------------|----------------------------------------------------------------------------------------------------|
| отправить сообщение<br>пре<br>пре<br>пре<br>пре<br>пре<br>пре<br>пре<br>пр | могли записаться на прием к врачу? Хотите внести предло<br>емонтировать участок дороги? Хочется внести изменение в<br>дложений» для вас! Вам поступит ответ от компетентных ор<br>ее 10 дней.<br>бы добавить предложение или задать вопрос, нужно автор<br>исходит через портал Госуслуг.<br>ле получения ответа на своё сообщение не забывайте оце<br>этственного ведомства!<br>удобства югорчан направить сообщение в «Книгу предлог<br>рез мессенджер Viber -по номеру +7 952-700-86-86;<br>триложении на официальной странице ВКонтакте<br>Рейтинг оценки ведомств | жение – где посадить дерево или<br>в работу городского транспорта? «Книга<br>рганов власти в самые короткие сроки – не<br>зизоваться в системе. Авторизация в системе<br>нить в личном кабинете качество работы<br>жений» также можно: |
| У вас есть идеи или замечани<br>будьте активным гражданинс                 | е, добавьте свое предложение,<br>м меняйте регион вместе с нами!                                                                                                    | Инструкция Добавить предложение                                                                                                    |

- 7. На открывшейся странице заполните все обязательные поля и нажмите «Отправить».
- 8. Осуществите выход из личного кабинета.

#### ЗАДАНИЕ 6.4 Электронная регистратура Югры

- 1. Откройте сайт «Электронная регистратура Югры» (er.dzhmao.ru).
- 2. Авторизуйтесь в системе, используя учетную запись портала госуслуг.
- 3. Выберите населенный пункт, медицинское учреждение, отделение и специальность врача.

| Отделения                                                                                                  | Специальности врачей                                | Графи                                                                                          | к приен            | ма                       |                   |                          |             |        |
|----------------------------------------------------------------------------------------------------|-----------------------------------------------------|------------------------------------------------------------------------------------------------|--------------------|--------------------------|-------------------|--------------------------|-------------|--------|
| <ul> <li>Амбулаторно-<br/>поликлиническое отделение<br/>ОФЦ</li> </ul>                                     | Врач-аллерголог-<br>иммунолог                       | Столяр<br>10.02                                                                                | ова Але<br>- 16.02 | ена Викто<br>17.02 - 23  | ровна<br>.02 24.0 | 02 - 01.03               | 02.03 -     | 08.03  |
| 628012, ХМАО-Югра, г. Ханты-<br>Мансийск, ул. Калинина, д. 40<br>корпус 3 ., +7 (3467) 304-219,<br>304-217 | Врач-гастроэнтеролог<br>Врач - детский хирург       | пн, 10<br>17:30<br>19:10                                                                       | вт, 11             | cp, 12<br>17:30<br>19:10 | чт, 13            | пт, 14<br>17:30<br>19:10 | сб, 15<br>— | вс, 16 |
| <ul> <li>Второе участковое<br/>терапевтическое отделение<br/>(ул. Калинина)</li> </ul>                     | Врач-инфекционист<br>Врач по спортивной<br>мелицине | Ближайшее доступное время приема:<br>14 февраля 2020 18:50<br>Поспернира приемар ориностранира |                    |                          | исаться           |                          |             |        |
| 628012, ХМАО-Югра, г. Ханты-<br>Мансийск, ул.Калинина, д.40., +7<br>(3467) 390-095, 390-093, 304-147       | Врач-нефролог                                       | 10 февр                                                                                        | аля 2020           | ) 07:35                  | осуществ          | iena.                    |             |        |

- 4. Нажмите «Записаться».
- 5. Все ваши талоны отображаются в личном кабинете. Есть возможность отмены.

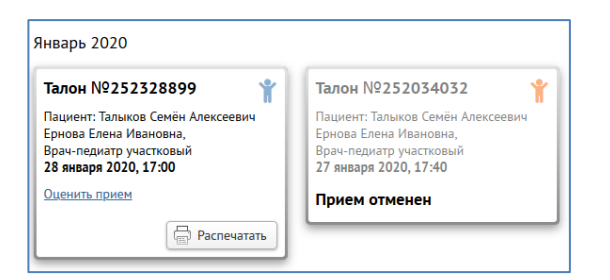

# ЗАДАНИЕ 6.5 Публичный информационный уровень ТИС Югры

- 1. Откройте публичный сегмент Территориальной информационной системы Югры (pubweb.admhmao.ru).
- 2. Откройте вкладку «Тематические карты».

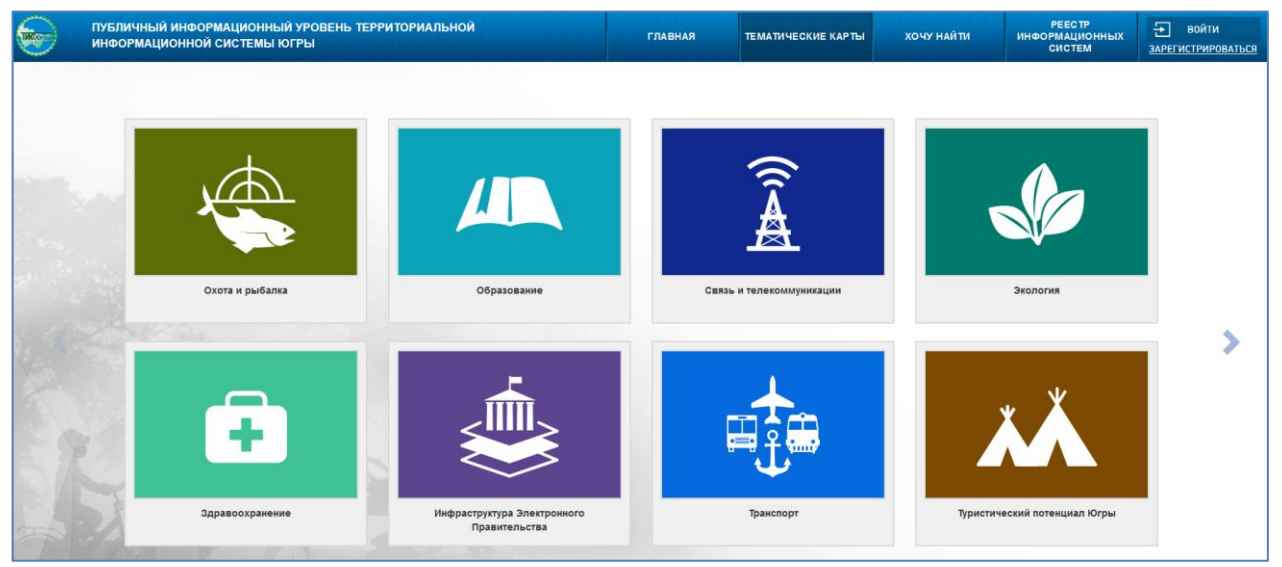

- 3. Перейдите на сервис «Транспорт».
- Выберите в меню слева: вид транспорта «Автобус», населенный пункт из выпадающего списка и номер автобусного маршрута.
- 5. Изучите маршрут на карте.
- 6. Откройте расписание данного маршрута и ознакомьтесь с ним.

# ЗАДАНИЕ 6.6 Портал «Цифровой гражданин»

- 1. Откройте портал «Цифровой гражданин» (it-gramota.ru)
- 2. Последовательно ознакомьтесь с содержанием разделов главного меню портала.
- 3. Пройдите тестирование в разделе «Компетенции» (задание на дом).

# МОДУЛЬ 7. ГОСУДАРСТВЕННЫЕ И МУНИЦИПАЛЬНЫЕ УСЛУГИ РОССИЙСКОЙ ФЕДЕРАЦИИ

# ОБЗОР ЕДИНОГО ПОРТАЛА ГОСУДАРСТВЕННЫХ И МУНИЦИПАЛЬНЫХ УСЛУГ РОССИЙСКОЙ ФЕДЕРАЦИИ

# ЗАДАНИЕ 7.1 Возможности портала госуслуг

- 1. Зайдите на портал госуслуг (gosuslugi.ru).
- 2. Выберите местоположение Ханты-Мансийский автономный округ Югра.
- 3. Откройте раздел «Оплата».
- Ознакомьтесь с информацией о том, что можно оплатить на портале госуслуг и каким образом это можно сделать.
- 5. Прокрутите страницу вниз и ознакомьтесь с содержимым раздела «Помощь и поддержка»: «Вопросы по оплате» и «Вопросы по личному кабинету».

# ЗАДАНИЕ 7.2 Работа в личном кабинете портала госуслуг

- 1. Зайдите на портал госуслуг (gosuslugi.ru).
- 2. Выберите местоположение Ханты-Мансийский автономный округ Югра.
- 3. Нажмите «Вход» и авторизуйтесь.
- 4. Нажмите на свою фамилию и далее «Личный кабинет»

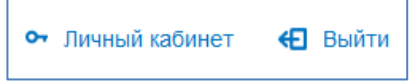

- 5. Выберите вкладку «Документы».
- 6. Внесите информацию в систему по всем необходимым документам.
- 7. Выберите вкладку «Настройки».
- 8. Настройте уведомления на свою электронную почту.

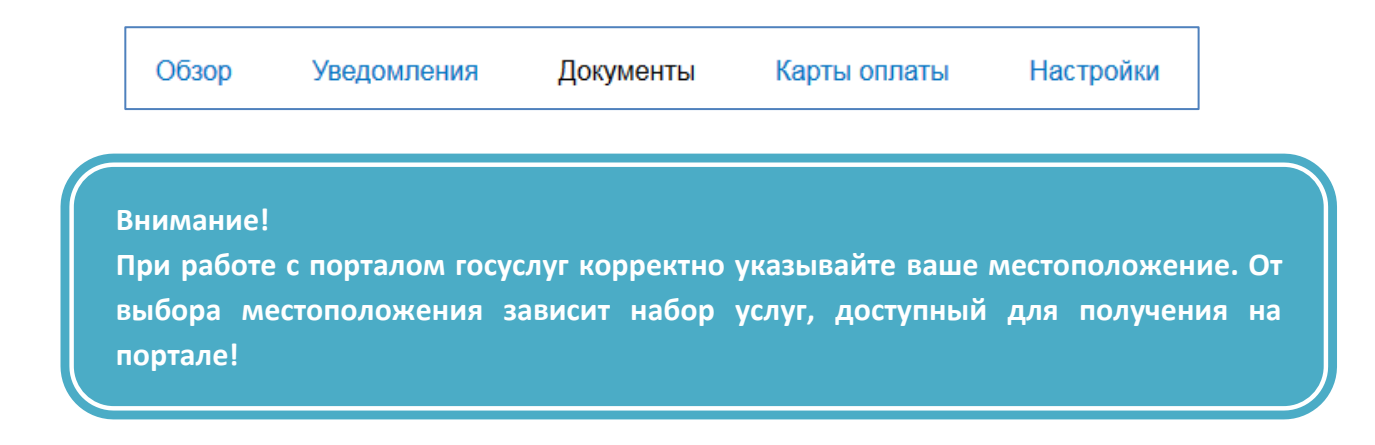

# ГОСУДАРСТВЕННЫЕ И МУНИЦИПАЛЬНЫЕ УСЛУГИ

# ЗАДАНИЕ 7.3 Поиск государственной услуги в электронной форме

- 1. Зайдите на портал госуслуг (gosuslugi.ru).
- 2. Выберите местоположение Ханты-Мансийский автономный округ Югра.
- 3. Авторизуйтесь на портале.
- 4. В строке поиска на главной странице наберите краткое наименование услуги для поиска, например, «загранпаспорт».
- 5. В открывшемся перечне выберите искомую услугу.

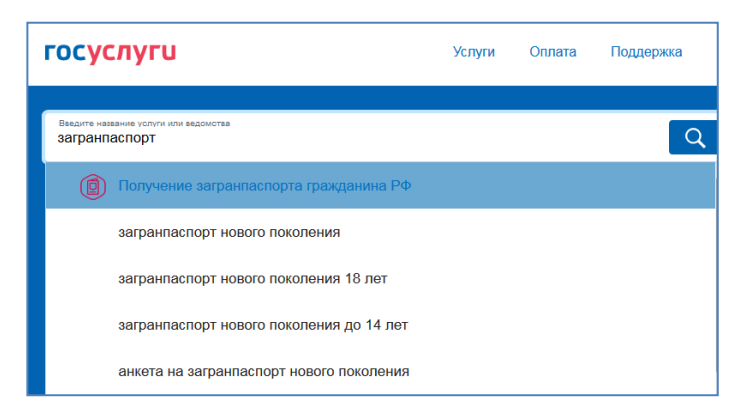

# ЗАДАНИЕ 7.4 Услуги муниципального образования

- 1. Зайдите на портал госуслуг (gosuslugi.ru).
- 2. Выберите местоположение (населенный пункт).
- 3. Перейдите по гиперссылке «Услуги».
- 4. Откройте вкладку «Органы власти» «Органы местного самоуправления».
- Ознакомьтесь со списком услуг, предоставляемых администрацией Вашего муниципального образования в электронной форме.
- 6. Запишите ниже 3 услуги из этого списка:

| 1)_ |  |
|-----|--|
| 2)_ |  |
| 3)  |  |

# ПОПУЛЯРНЫЕ ГОСУДАРСТВЕННЫЕ И МУНИЦИПАЛЬНЫЕ УСЛУГИ В ЭЛЕКТРОННОМ ВИДЕ

#### ЗАДАНИЕ 7.5 Государственные услуги в электронной форме

- 1. Зайдите на портал госуслуг (gosuslugi.ru).
- 2. Выберите местоположение Ханты-Мансийский автономный округ Югра.
- 3. Авторизуйтесь на портале.
- 4. В разделе «Популярное на портале» нажмите на гиперссылку «Выдача или замена паспорта гражданина РФ».
- 5. В открывшемся перечне услуг выберите «Получение паспорта гражданина РФ в связи с хищением или утратой паспорта».
- 6. Ознакомьтесь с порядком получения паспорта в случае утери или хищения.
- 7. Перейдите по ссылке «Подробная информация об услуге» и скачайте на свой компьютер бланк квитанции для оплаты госпошлины.

# ЗАДАНИЕ 7.6 Муниципальные услуги в электронной форме

- 1. Зайдите на портал госуслуг (gosuslugi.ru).
- 2. Выберите местоположение (населенный пункт).
- 3. Авторизуйтесь на портале.
- 4. В строке поиска на главной странице наберите краткое наименование услуги для поиска, например, «электронный дневник».
- 5. В открывшемся перечне выберите «Предоставление информации о текущей успеваемости учащегося» в Вашем муниципальном образовании.
- 8. Ознакомьтесь с порядком получения услуги.
- 6. Осуществите выход из личного кабинета.

| Предоставление информации о текущей успеваемости<br>учащегося |                                                                                                    |                                                                                                    |  |
|---------------------------------------------------------------|----------------------------------------------------------------------------------------------------|----------------------------------------------------------------------------------------------------|--|
|                                                               | С Вернуться<br>Предоставление информации о текущей успеваемости<br>учащегося, ведение электронного дневника и электронного<br>журнала успеваемости | ўслугу предоставляет<br>Услугу предоставляет<br>Департамент образовання<br>Администрация города Ханты-<br>Мансийска |  |
|                                                               |                                                                                                    | Получить услугу                                                                                                    |  |

# МОБИЛЬНЫЕ ПРИЛОЖЕНИЯ «ГОСУСЛУГИ», «ГОСУСЛУГИ ЮГРЫ»

# ЗАДАНИЕ 7.7 Регистрация граждан с помощью приложения «Госуслуги»

- 1. Откройте на смартфоне приложение «Госуслуги».
- 2. Выберите «Регистрация граждан» и далее, например, «Регистрация по месту жительства».
- 3. Нажмите «Получить услугу».

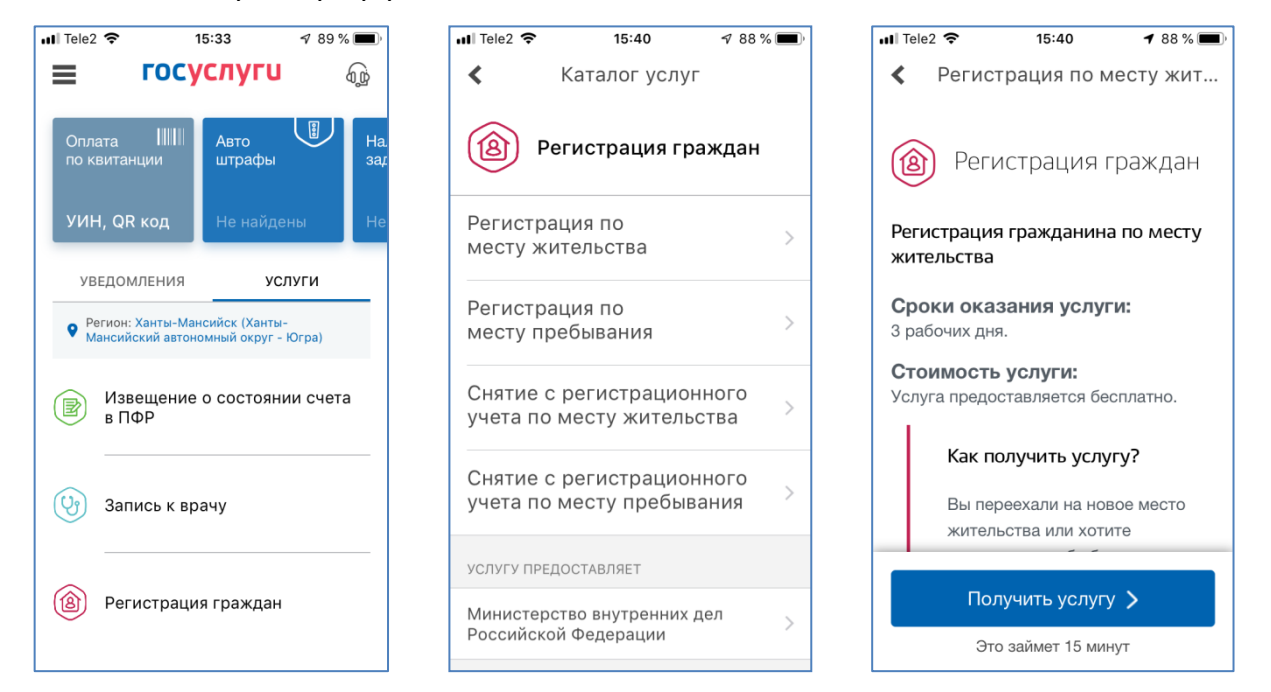

- 4. Заполните все поля онлайн-формы.
- 5. Выберите подразделение для подачи документов.
- 6. Нажмите кнопку «Отправить».

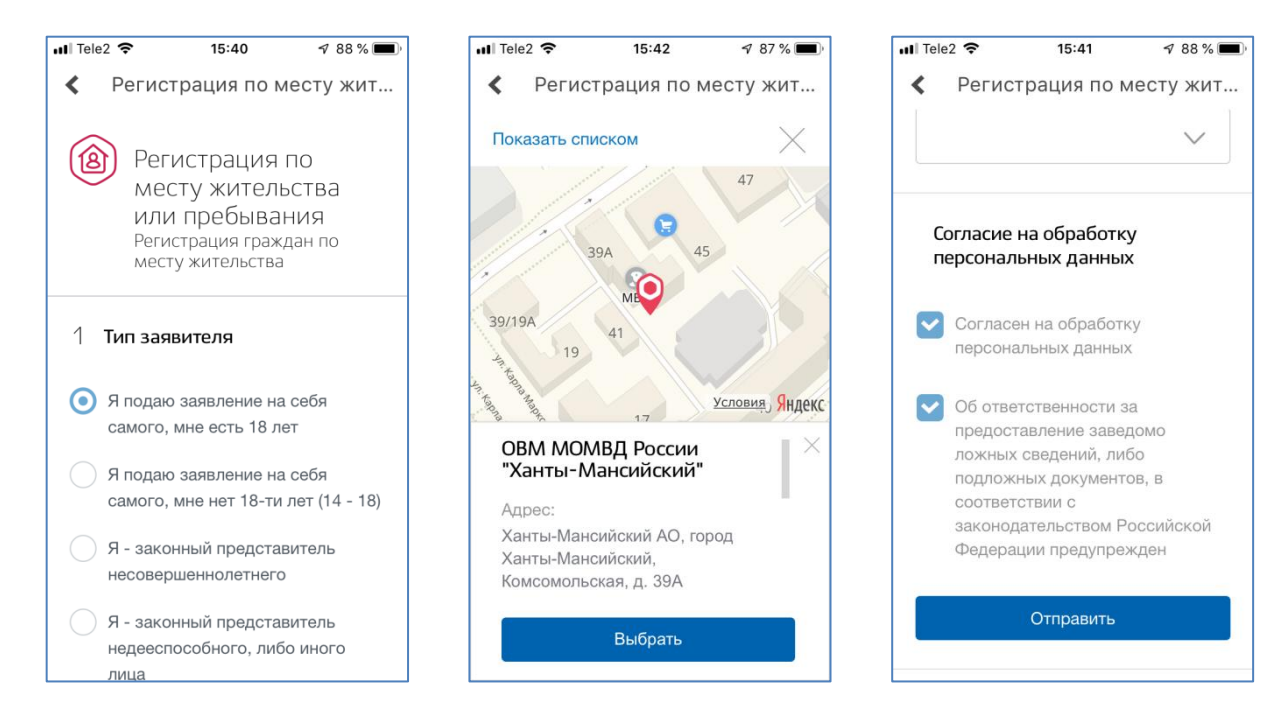

# ЗАДАНИЕ 7.8 Запись к врачу с помощью приложения «Госуслуги Югры»

- 1. Откройте на смартфоне приложение «Госуслуги Югры».
- 2. Выберите «Запись на прием к врачу».

- 3. Выберите медицинское учреждение.
- 4. Выберите врача.
- 5. Выберите дату и время приема.
- 6. Нажмите «Подтвердить» («Отказаться»).

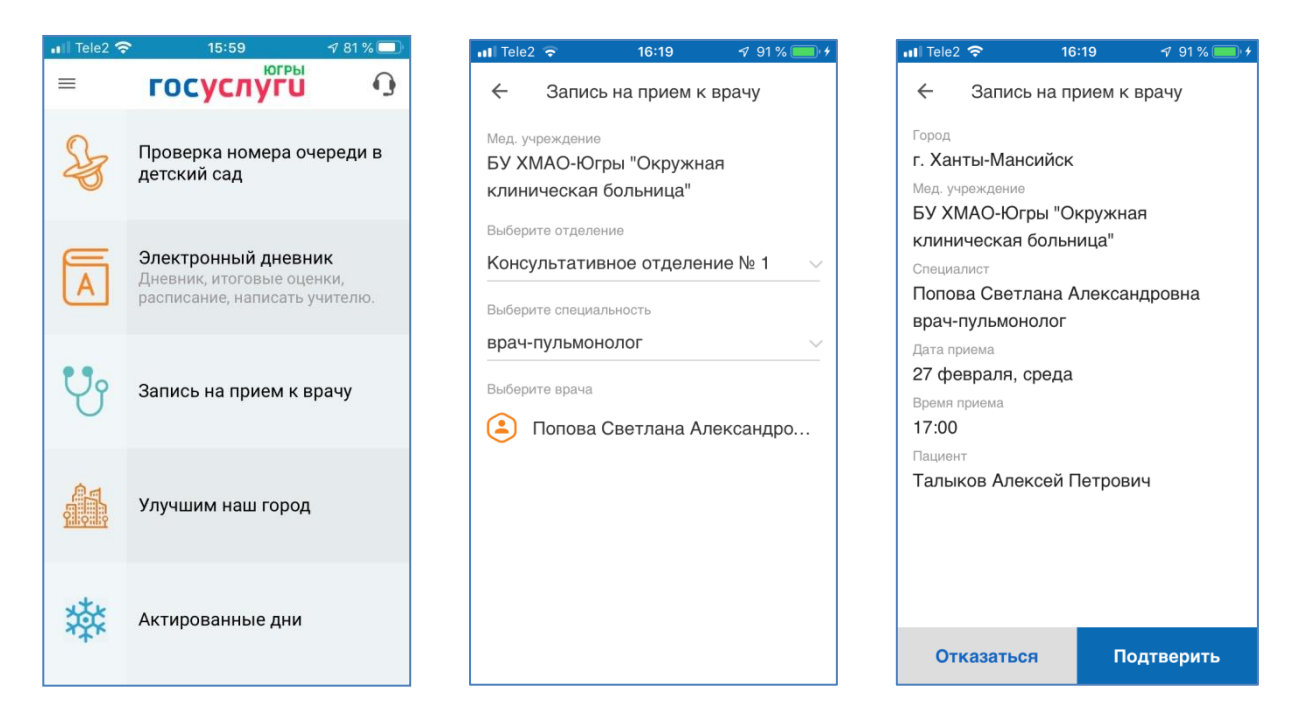

# МОДУЛЬ 8. ЭЛЕКТРОННАЯ КОММЕРЦИЯ

# ЭЛЕКТРОННЫЕ ДЕНЬГИ

#### ЗАДАНИЕ 8.1 Создание электронного кошелька «Яндекс Деньги»

- 1. Откройте сайт «Яндекс Деньги» (money.yandex.ru).
- 2. Нажмите «Создать кошелек».
- 3. Если у вас есть учетная запись Яндекс, то войдите с ее помощью. Иначе заполните регистрационную онлайн-форму (обязательно укажите свой номер телефона).

| Яндекс.Деньги — выгодно,                 | Новый кошелек в Яндекс.Деньгах |  |
|------------------------------------------|--------------------------------|--|
| удобно, безопасно                        | Регистрация через соцсети      |  |
| Мгновенные кэшбэки                       | Логин                          |  |
| Виртуальная карта в один клик            | @yandex.ru                     |  |
| Удобные и безопасные платежи в интернете | У меня есть логин на Яндексе   |  |
| Создать кошелёк                          |                                |  |

- 4. Нажмите «Продолжить».
- 5. Введите код подтверждения, который будет выслан Вам в SMS-сообщении.
- 6. Ознакомьтесь с функционалом электронного кошелька.

#### Внимание!

Привяжите свою банковскую карту к электронному кошельку «Яндекс Деньги» и у вас появится возможность платить прямо с карты, когда в кошельке пусто. В данном случае электронный кошелек работает как защита: пропускает платежи, а реквизиты банковской карты хранит в секрете.

# ИНТЕРНЕТ-БАНКИНГ, МОБИЛЬНЫЙ БАНКИНГ

#### ЗАДАНИЕ 8.2 Регистрация в Сбербанк онлайн

- 1. Предварительно подключите СМС-сервис «Мобильный банк» (позвоните на номер 900 с мобильного телефона и сообщите сотруднику номер карты, а также контрольную информацию и паспортные данные).
- 2. Откройте сайт «Сбербанк Онлайн» (online.sberbank.ru).
- 3. Нажмите «Регистрация».
- Пройдите 3 шага регистрации: Проверка банковской карты Подтверждение по SMS Придумать логин и пароль.

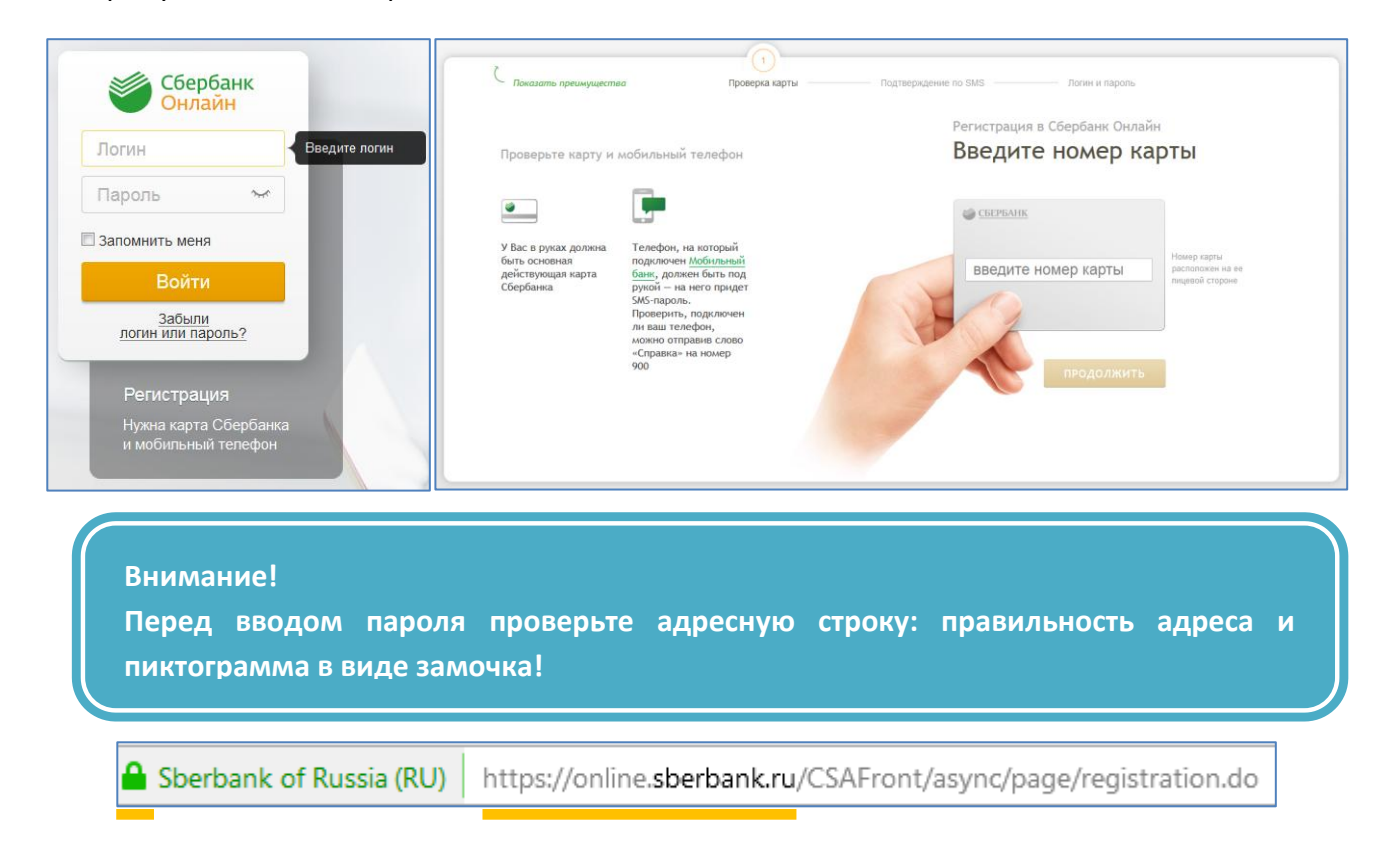

# ИНТЕРНЕТ-МАГАЗИНЫ

# ЗАДАНИЕ 8.3 Покупка в Интернет-магазине

- 1. Для покупок в Интернет-магазине необходимо предварительно зарегистрироваться на его сайте. Например, ozon.ru.
- 2. Авторизуйтесь на сайте ozon.ru нажав «Мой OZON» и указав номер телефона.

- 3. Введите полученный в SMS-сообщении код.
- 4. Для поиска нужного товара воспользуйтесь поисковой формой.

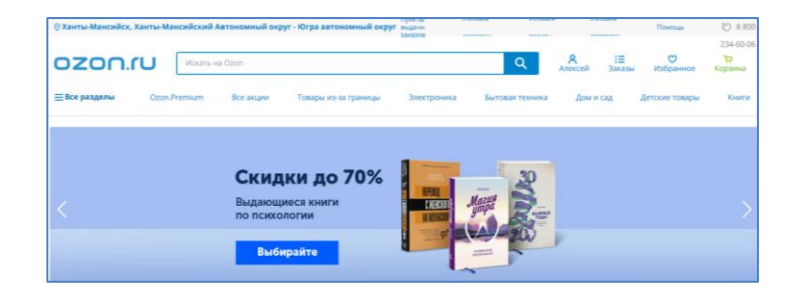

- 5. После выбора товара, нажмите «Добавить в корзину» и перейдите к оформлению покупки.
- 6. Выберите способ доставки и место получения товара.

| формление заказа                                                                                    |                                                                                        |                                                                     |
|----------------------------------------------------------------------------------------------------|----------------------------------------------------------------------------------------|---------------------------------------------------------------------|
| ) Ваши данные                                                                                       |                                                                                        |                                                                     |
| НОМЕР ТЕЛЕФОНА                                                                                      |                                                                                        |                                                                     |
| +7 999 999 99 99                                                                                    | <b>Товары</b><br>1 товар • 1.83 кг.                                                    | 6 590 ₽                                                             |
| ам будет отправлен код подтверждения                                                                | Шокнутая скидка                                                                        | - 2 600 ₽                                                           |
| Получить код                                                                                        | Доставка                                                                               | 4 <del>99</del> ₽ 349 ₽                                             |
| MAIL ПОЛУЧАТЕЛЯ                                                                                     |                                                                                        |                                                                     |
| talykov@bk.ru                                                                                       | Итого                                                                                  | 4 339 ₽                                                             |
| килимаф и км                                                                                        |                                                                                        |                                                                     |
| Имя Фамилия                                                                                         | Перейти к опла                                                                         | ате онлайн                                                          |
| Добавить получателя                                                                                 |                                                                                        |                                                                     |
| обавьте получателя, если вы покупаете не для себя, или хотите, чтобы<br>овар забрал другой человек. | Нажимая на кнопку, вы подте<br>совершеннолетие, соглашае<br>персональных данных в соот | зерждаете своё<br>гесь на обработку<br>ветствии с <b>Условиям</b> і |
| Способ получения                                                                                    | а также с <b>Условиями продаж</b> и                                                    | 1                                                                   |
| Почтоматы 24/7 и пункты выдачи<br>Скидка на доставку при оплате онлайн                              |                                                                                        |                                                                     |
| Адрес доставки:                                                                                     |                                                                                        |                                                                     |
| OZON Spot                                                                                           |                                                                                        |                                                                     |
| Ханты-Мансийский Автономный округ - Югра АО., г.<br>Ханты Мансийск ул. Мира, д. 46                  |                                                                                        |                                                                     |
| Ланты-мансииск, ул. мира, д. 40<br>Срок хранения заказа — 5 дней                                    |                                                                                        |                                                                     |
|                                                                                                    |                                                                                        |                                                                     |
| Изменить место                                                                                      |                                                                                        |                                                                     |

7. После этого система перенаправит Вас на онлайн-оплату.

| 📰<br>Новая карта | **** 1440<br>10718 |              |                                 |
|------------------|--------------------|--------------|---------------------------------|
|                  | 0                  |              |                                 |
|                  |                    |              |                                 |
| August 1         |                    |              |                                 |
| НОМЕР КАРТЫ      |                    | действиет до |                                 |
| **** ****        | xxxx 1440          | 10 / 18      |                                 |
| ИМЯ И ФАМИЛИЯ    | латиницей          |              | CVV/CVC                         |
| ALEKSEY          | TALYKOV            |              | opo                             |
|                  |                    |              | Три цифры<br>с обратной стороны |
|                  |                    |              | карты                           |

- 8. Для проведения оплаты необходимо внести данные о карте и ее владельце (также, как указано на самой карте) и добавить трехзначный код с оборотной стороны карты.
- 9. Нажмите кнопку «Оплатить».

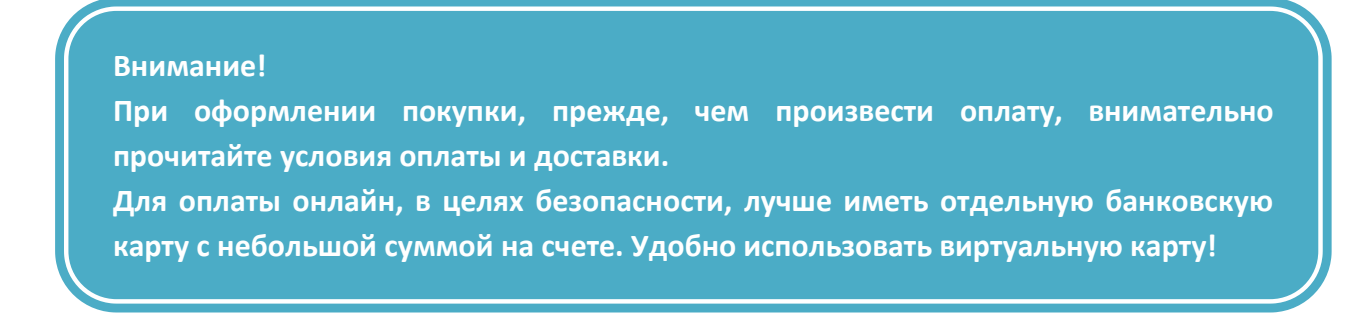

# ЗАДАНИЕ 8.4 Приобретение лекарств в Интернет-аптеке

- 1. Для покупок в Интернет-аптеке необходимо предварительно зарегистрироваться на сайте. Например, apteka.ru.
- 2. Можете использовать упрощенную регистрацию: укажите номер телефона и нажмите кнопку «Получите пароль по SMS».

|                                                                                                    |                        | $\times$ |  |  |
|----------------------------------------------------------------------------------------------------|------------------------|----------|--|--|
| Вход/Регистрация                                                                                     | трация                 |          |  |  |
|                                                                                                    |                        |          |  |  |
| <i>(</i> Телефон                                                                                     |                        |          |  |  |
|                                                                                                    |                        |          |  |  |
| 🖘 Пароль                                                                                             | Получите пароль по SMS |          |  |  |
| <ul> <li>Если вы регистрируетесь впервые или забыли<br/>пароль, то получите пароль по SMS</li> </ul> |                        |          |  |  |
| Я согласен с условиями Пользовательского<br>соглашения                                               |                        |          |  |  |
| Я согласен на обработку моих персональных<br>данных согласно условиям                                |                        |          |  |  |
|                                                                                                    |                        |          |  |  |
| Войти                                                                                                |                        |          |  |  |

- 3. Дайте согласие на обработку персональных данных.
- 4. Авторизуйтесь в системе, нажав на кнопку «Войти».
- 5. Введите поисковый запрос название лекарственного средства.
- 6. Выберите из предложенных вариантов заинтересовавшую Вас позицию и нажмите «Купить» - «Оформить».

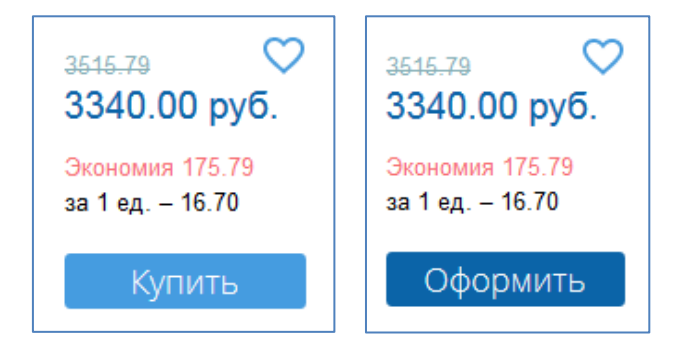

- 7. Обязательно ознакомьтесь с правилами доставки.
- 8. Выберите пункт доставки в Вашем или близлежащем населенном пункте из предложенного списка.

#### 9. Нажмите «Отправить заказ в обработку».

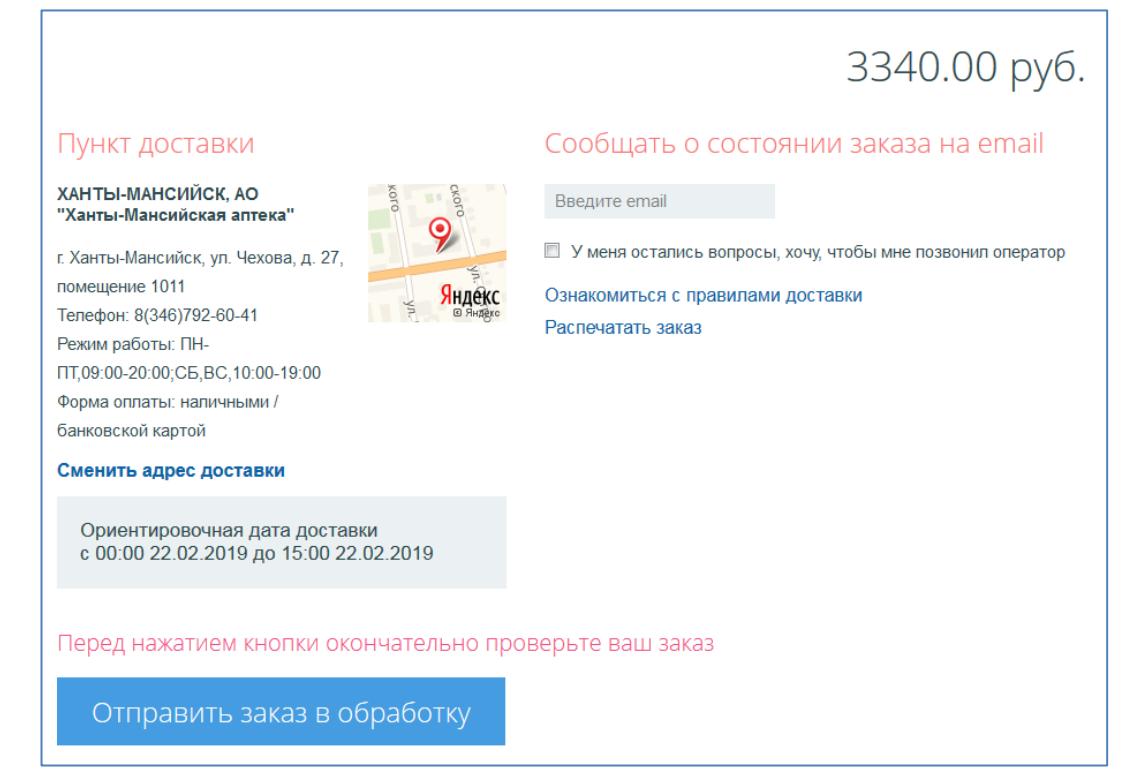

10. Отслеживайте SMS-сообщения и сообщения на электронную почту (если указали адрес).

11. Оплату произведите при получении товара в аптеке.

# МОДУЛЬ 9. СОВРЕМЕННЫЕ ТЕНДЕНЦИИ В МИРЕ ЦИФРОВЫХ ТЕХНОЛОГИЙ

# ОБЗОР РОССИЙСКОГО И СВОБОДНО РАСПРОСТРАНЯЕМОГО ОФИСНОГО ПРОГРАММНОГО ОБЕСПЕЧЕНИЯ

ЗАДАНИЕ 9.1 Поиск расширений для офисного пакета LibreOffice

- 1. Откройте поисковую систему, например Яндекс (yandex.ru).
- 2. В поисковой строке напечатайте «libre office».
- 3. Самой первой ссылкой в найденных результатах будет ссылка на русскоязычную страницу LibreOffice (ru.libreoffice.org).
- 4. На главной странице сайта LibreOffice перейдите в раздел «Особенности» «Расширения».

| The Document Foundation                                    |  |  |  |  |
|------------------------------------------------------------|--|--|--|--|
| Главная Загрузить <b>Особенности</b> Другие языки О нас    |  |  |  |  |
| Writer Impress <b>Расширения</b> Шабпоны                   |  |  |  |  |
| Расширения                                                 |  |  |  |  |
| Повысьте функциональность LibreOffice с помощью расширений |  |  |  |  |

- 5. Ознакомьтесь с описанием самых популярных расширений для офисного пакета LibreOffice.
- 6. Посетите pecypc <u>LibrePlanet</u> и найдите эти расширения.

# НОВЫЕ ТЕХНОЛОГИИ

# ЗАДАНИЕ 9.2 Определение Интернета вещей

Напишите свое понимание термина «Интернет вещей»:

# ЗАДАНИЕ 9.3 Сервис Яндекс.Диск

- 1. Авторизуйтесь на сервисе Яндекс.Диск (disk.yandex.ru), используя логин и пароль от почты Яндекс.
- 2. С помощью мышки перетащите в Яндекс. Диск файл или архив с диска компьютера.
- 3. Предоставьте доступ к этому файлу с помощью кнопки «Поделиться».

| О Документы.7z   |                                               |  |  |  |
|------------------|-----------------------------------------------|--|--|--|
| 👲 Загрузить      | Файлы                                         |  |  |  |
| 🕒 Создать        | Загрузки                                      |  |  |  |
| Последние        | Музыка                                        |  |  |  |
| Файлы<br>Фото    | Работа                                        |  |  |  |
| Альбомы          | Семен                                         |  |  |  |
| Общий доступ     | Фотоархив                                     |  |  |  |
| история<br>Архив | 9-11. РАССЛЕДОВАНИЕ С НУЛЯ.mp4                |  |  |  |
| Корзина          | Документы.7z                                  |  |  |  |
| 🔁 Загрузки       | Мой вклад в развитие способов обработки_N.pdf |  |  |  |

4. Ссылку для скачивания файла направьте по электронной почте преподавателю или одногруппникам.

# МОДУЛЬ 10. МОБИЛЬНЫЕ ЦИФРОВЫЕ УСТРОЙСТВА И МОБИЛЬНЫЕ ПРИЛОЖЕНИЯ

ОБЗОР, ХАРАКТЕРИСТИКИ, ОСОБЕННОСТИ И ПРЕИМУЩЕСТВА ИСПОЛЬЗОВАНИЯ ПЛАНШЕТОВ/СМАРТФОНОВ

ЗАДАНИЕ 10.1 Настройка уведомлений в мессенджере WhatsApp

- 1. Запустите на смартфоне (показано на примере iPhone) программу WhatsApp.
- 2. Нажмите «Настройки».

- 3. Зайдите в раздел «Уведомления».
- 4. Отключите уведомления обо всех сообщениях и включите обратно.
- 5. Отключите уведомления о сообщениях в группах и включите обратно.
- 6. Измените звук уведомлений.
- 7. Отключите все звуки в приложении, баннеры, вибрацию и включите обратно.

| <ul> <li>Настройки Уведомления</li> <li>Уведомления приложения</li> <li>стиль предупреждения</li> <li>Показывать уведомления</li> <li>Звук</li> <li>Нота &gt;</li> </ul> |      |
|----------------------------------------------------------------------------------------------------|------|
| уведомления о сообщениях Стиль предупреждения Показывать уведомления Вик Нота >                                                                                          |      |
| Показывать уведомления                                                                                                    |      |
| Звук Нота >                                                                                                    |      |
|                                                                                                    |      |
| уведомления групп                                                                                                    |      |
| Показывать уведомления                                                                                                    | эния |
| Звук         Нота         Подолжением работы. Баннеры           отображаются в верхней части экрана и исчезают автоматически.         исчезают автоматически.            | ц    |
| Уведомления приложения Варки Звуки                                                                                                    | С    |
| Вибрация                                                                                                    | С    |
| Показывать миниатюры                                                                                                    |      |
|                                                                                                    | Ö    |

ЗАДАНИЕ 10.2 Видеозвонок с помощью мессенджера Viber

- 1. Запустите на смартфоне (показано на примере iPhone) программу Viber.
- 2. Откройте чат с пользователем из списка контактов.
- 3. Нажмите на иконку камеры и пообщайтесь с собеседником по видеосвязи.

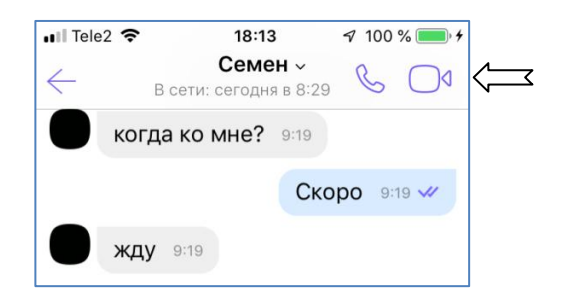

# ЗАДАНИЕ 10.3 Мобильное приложение «РЖД Пассажирам»

- 1. Откройте на своем мобильном устройстве магазин приложений (AppStore или Google Play).
- 2. В поисковой строке напечатайте «ржд пассажирам».
- 3. Выберите приложение и нажмите «Загрузить».
- 4. Приложение установится на смартфон (планшет).
- 5. Найдите значок приложения на рабочем столе устройства.
- 6. Запустите приложение. Сделайте пробный запрос по маршруту Сургут Самара.
- 7. Пройдите все этапы приобретения билета до оплаты.
- 8. Закройте приложение.

| 📲 Tele2 🗢 16:55 🕫 56 % 💼                                                                                               | 🖬 Tele2 奈    | 16:57        | 🕫 56 % 💷                      |
|----------------------------------------------------------------------------------------------------|--------------|--------------|-------------------------------|
| < Расписание 💘 😂                                                                                                    | ≡< (         | Схема вагон  | ов                            |
| СУРГУТ                                                                                                    | Вагон №1     | 4 B          | агон №15                      |
| САМАРА                                                                                                    |              | 7            | 8                             |
| но времени отправления<br>ит 13 фев от 14 фев са 15 фев ас 16 фев ли 17 фев<br>от 2294 Р от 4728 Р от 3213 Р от 2294 Р |              | 9            | верхнее<br><b>10</b><br>3995₽ |
| ФПК ФПК рид<br>Поезд 147E                                                                                              |              |              | T                             |
| нижневар 1 — АСТРАХАНЬ1<br>03:48 — 22:26<br>14 февраля $\odot$ МСК 15 февраля $\odot$ МСК ОТ <b>3276</b> ₽             |              | 11           | <b>12</b><br>3995₽            |
| В пути: 1д 18ч 38мин Маршрут<br>Куле 13 мест от 3995 Р                                                                 |              | 13           | 14 🔍                          |
| Плацкарт 1место от 3276 Р                                                                                              | полная стоим | иость:       | 3995₽                         |
| ФПК ФЛК РФО<br>Поезд 101Й                                                                                              | 1 M          | есто. продол | жить                          |

# ЗАДАНИЕ 10.4 Мобильное приложение «Яндекс.Такси»

- 1. По аналогии с предыдущим заданием установите приложение Яндекс. Такси на свое мобильное устройство из магазина приложений (AppStore или Google Play).
- 2. Запустите приложение. Откроется карта с вашим местоположением и информацией о минимальном времени ожидания автомобиля. Укажите куда поедете и выберите тариф.

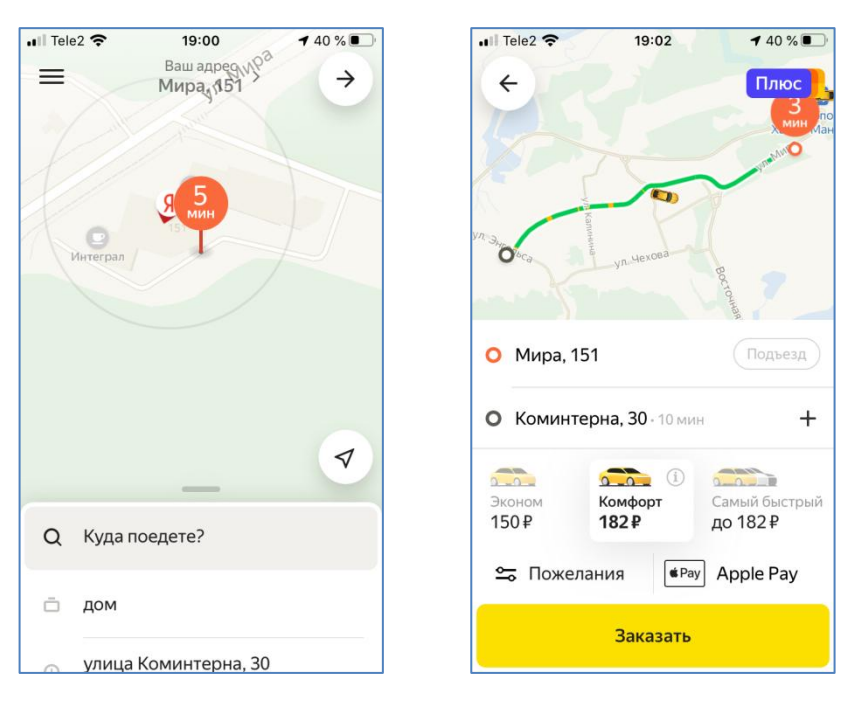

3. Ожидайте уведомление о прибытии автомобиля.

# ЗАДАНИЕ 10.5 Мобильное приложение «ЮФКР-онлайн»

- 1. Установите приложение Югорского фонда капитального ремонта «ЮФКР-онлайн» (оплата капремонта) на свое мобильное устройство из магазина приложений (AppStore или Google Play).
- 2. Запустите приложение. Откроется форма для введения номера лицевого счета.

| Иогорский фона<br>капипального ремонта<br>многоквартирных домов                                                                                                    | Югорский фонд                                               |
|----------------------------------------------------------------------------------------------------|-------------------------------------------------------------|
|                                                                                                    | капитального ремонта<br>многоквартирных домов               |
|                                                                                                    | Номер лицевого счета:<br>99999                              |
| And a state of the state of the | Номер телефона:                                             |
| A Diversion of a supervision of the supervision of the supervision of  | +7-(987)-654-32-10                                          |
|                                                                                                    | Email:                                                      |
|                                                                                                    | example@example.ru                                          |
|                                                                                                    |                                                             |
|                                                                                                    | Получить квитанцию                                          |
|                                                                                                    | A MARKAN AND A MARKAN AND AND AND AND AND AND AND AND AND A |

- 3. Заполните поля онлайн-формы и нажмите «Получить квитанцию».
- 4. Произведите онлайн-оплату.

| Квитанция<br>за Март<br>2018 Югорский фонд<br>капитального рем<br>многоквартирныя                                                                         | лонта<br>с домов           | <b>ВТБ</b><br>НОМЕР ТРАНЗАКЦИИ:                                                        |
|----------------------------------------------------------------------------------------------------|----------------------------|----------------------------------------------------------------------------------------|
| Телефон<br><u>88001002186</u>                                                                                                    |                            | 308604524<br>ПРЕДПРИЯТИЕ: Югорский фонд капитального<br>ремонта многоквартирных дом    |
| ИНН         Расчетный счет         Название б<br>Ф-л Запади           8601999247         40703810400000000675         Сибирский<br>Банка "ФК<br>Открытие" | анка<br>5-<br>ПАО          | СУММА К ОПЛАТЕ:<br>642 руб, 40 коп.<br>ВВЕДИТЕ РЕКВИЗИТЫ КАРТЫ И<br>НАЖМИТЕ «ОПЛАТИТЬ» |
| Лицевой счет                                                                                                    | 999999                     |                                                                                        |
| Адрес                                                                                                    | г.<br>Урай,Мира,14корп2,33 | <b>VISA</b> Visa •••• 1129 (QWERTY)                                                    |
| Площадь помещения                                                                                                    | 40.00                      |                                                                                        |
| Тариф за 1 кв.м,руб                                                                                                    | 8.35                       | Оплатить с другой карты                                                                |
| Долг на начало расчетного периода по<br>взносам,руб                                                                                                    | 1032,25                    |                                                                                        |
| Долг на начало расчетного периода по<br>пени,руб                                                                                                    | 185,29                     | НОМЕР КАРТЫ                                                                            |
| Начислено к оплате за расчетный период по<br>взносу,руб                                                                                                   | 925,63                     | 0000 - 0000 - 0000 - 0000                                                              |
| Начислено к оплате за расчетный период по<br>пени,руб                                                                                                    | 52,20                      | 0000 - 0000 - 0000 - 000                                                               |
| Комиссия за платеж по взносу,руб                                                                                                    | 19,58                      |                                                                                        |
| Комиссия за платеж по пени,руб                                                                                                    | 10                         | АКТИВНА ДО                                                                             |
| К оплате,руб                                                                                                    | _                          | 01 - 2010 -                                                                            |
| Взносы на капитальный ремонт,руб                                                                                                    | 1977,46                    | UI ¥ 2018 ¥                                                                            |
| Пени,руб 227,49                                                                                                    |                            |                                                                                        |
| Принимаю условия Польз. соглашения                                                                                                    |                            |                                                                                        |
| Привязать карту                                                                                                    |                            | ВЛАДЕЛЕЦ                                                                               |
| ОПЛАТИТЬ ВЗНОСЫ (РС)                                                                                                    |                            | IVAN IVANOV                                                                            |
| ОПЛАТИТЬ ПЕНИ (РС)                                                                                                    |                            |                                                                                        |
|                                                                                                    |                            |                                                                                        |

#### Внимание!

Для обеспечения безопасности мобильного устройства и Ваших персональных данных рекомендуется устанавливать приложения только в официальных магазинах AppStore и Google Play.

Не заходите на сомнительные ресурсы и не открывайте подозрительные ссылки!

| <br> |
|------|
|      |
|      |
|      |
|      |
| <br> |
|      |
| <br> |
|      |
| <br> |
|      |
| <br> |
|      |
|      |
|      |
|      |
|      |
|      |
| <br> |
|      |
| <br> |
|      |
| <br> |
|      |
| <br> |
|      |
|      |
|      |
|      |
| <br> |
|      |
| <br> |
|      |
| <br> |
|      |
| <br> |
|      |
|      |
|      |
|      |
| <br> |
|      |
| <br> |
|      |
| <br> |
|      |
| <br> |
|      |
|      |
|      |
|      |
| <br> |
|      |
| <br> |
|      |
| <br> |
|      |
| <br> |
|      |
| <br> |
|      |
|      |
|      |
|      |
| <br> |
|      |
| <br> |
|      |
| <br> |
|      |

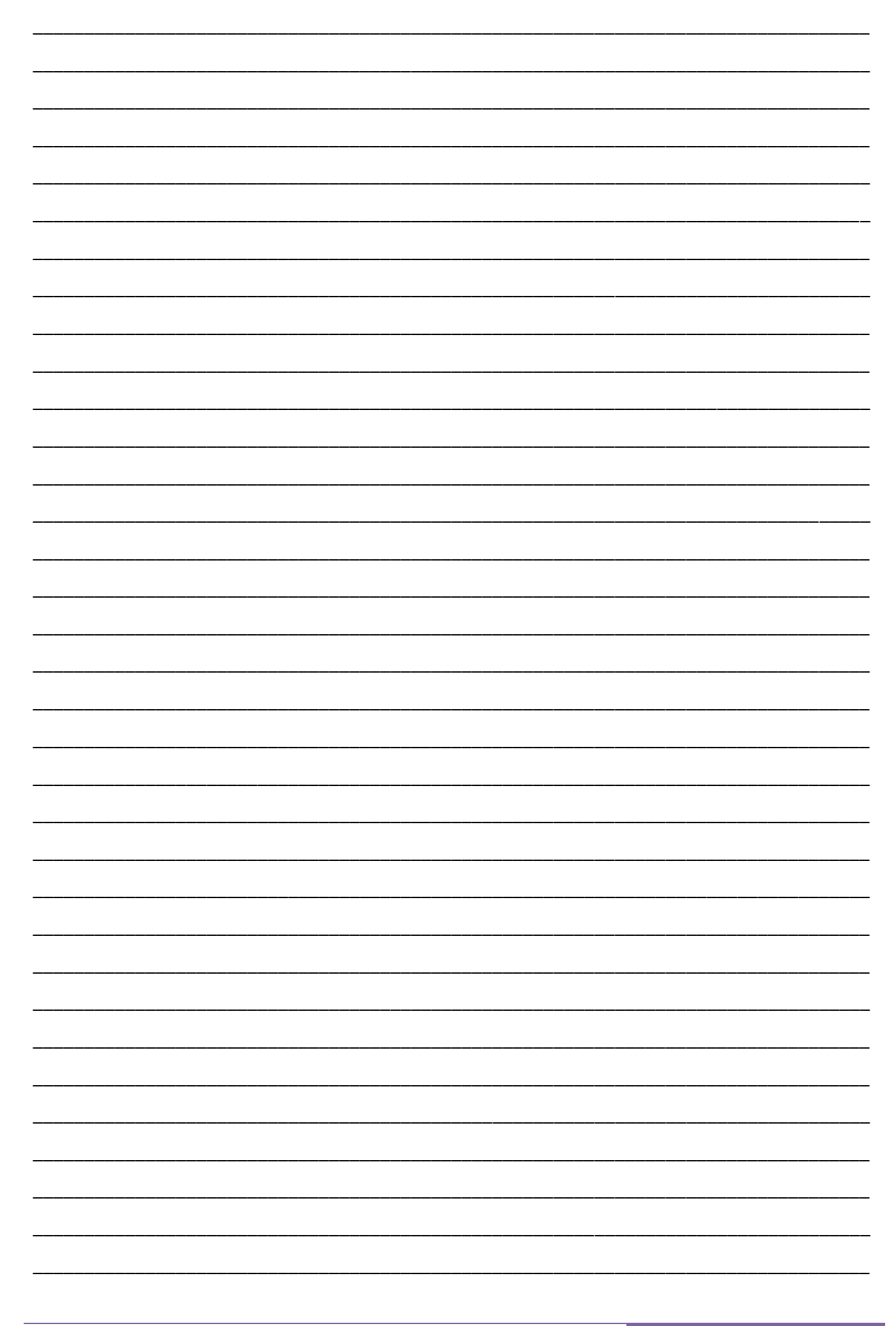